Graph Restricted

Bradford

An important part of using the graphing utility is the Graph Formats menu settings.

From the main activity window tap **\*** and go into **Graph Format** menu. These are the standard settings.

| Graph Format 🛛 🕅   |
|--------------------|
| Basic Special      |
| Axes<br>Number 🔽   |
| □Grid Points       |
| □Labels            |
| □G-Controller      |
| 🗆 Draw Plot        |
| ☐Graph Function    |
| ☑Coordinates       |
| □Leading Cursor    |
| □Simul Graph       |
| □Derivative/Slope  |
| Set Cancel Default |
| Rad Real 📶         |

To graph  $y = x^2$  restricted to  $x \le 0$ , you must use the conditional operator button  $\begin{bmatrix} \\ \\ \end{bmatrix}$ .

In the graph entry window type:

 $y1=x^{\wedge}2\mid x\leq 0$ 

mth 93

Graph the **y1** equation. The view window should show the left portion of the graph of  $y = x^2$ .

Now try graphing:

 $egin{aligned} y1 &= -3 \mid x \leq -2 \ y2 &= 3 * x^{\wedge}2 - 5 \mid x > -2 \ ext{ and } \ x \leq 1 \ y3 &= 2 * x + 1 \mid x > 1 \end{aligned}$ 

Here is a view of the graphs with the restrictions.

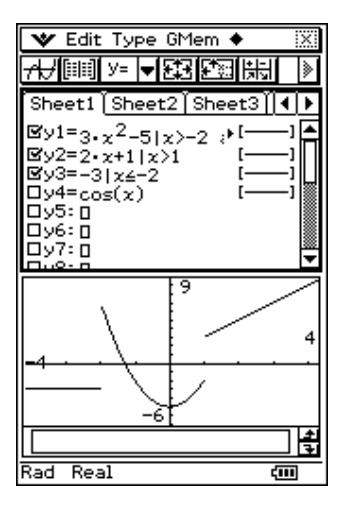